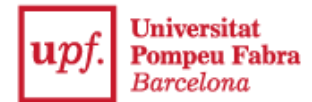

## Registration guide for admission to UPF with university studies started

1. Log in to the **Online office**: <u>https://secretariavirtual.upf.edu</u>.

You must have the files of the documents set out in the call for applications prepared and a credit/debit card to make the payment.

|          | upf. Universitat<br>Pompeu Fabra<br>Barcelona |
|----------|-----------------------------------------------|
|          | Log in                                        |
| 4        | National ID Number (DNI)                      |
| <b>a</b> | Password                                      |
| •        | English                                       |
|          |                                               |
| Forgot   | your Password?                                |

You must log in with of your DNI (including the letter), NIE or passport number, without spaces, dashes or full stops (if you have entered the letter and you get "**Identification incorrect**", enter it again without the letter).

Password: If you do not remember your password, click on "Forgotten your Password?", and you will receive an email to reset it.

| Transcript                     | Language accreditation    | Academic certificate     | Registration in upf studies |
|--------------------------------|---------------------------|--------------------------|-----------------------------|
| On-line thesis repository      | Application procedures    | Class schedules          | Enrolment                   |
| Final studies project/training | Doctoral thesis follow-up | Courses and language upf | Fees                        |
|                                |                           |                          | Degree certificate          |

## 2. Click "Registration for official studies".

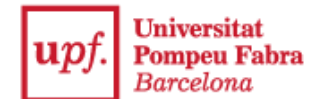

3. Select "Admission with university studies started".

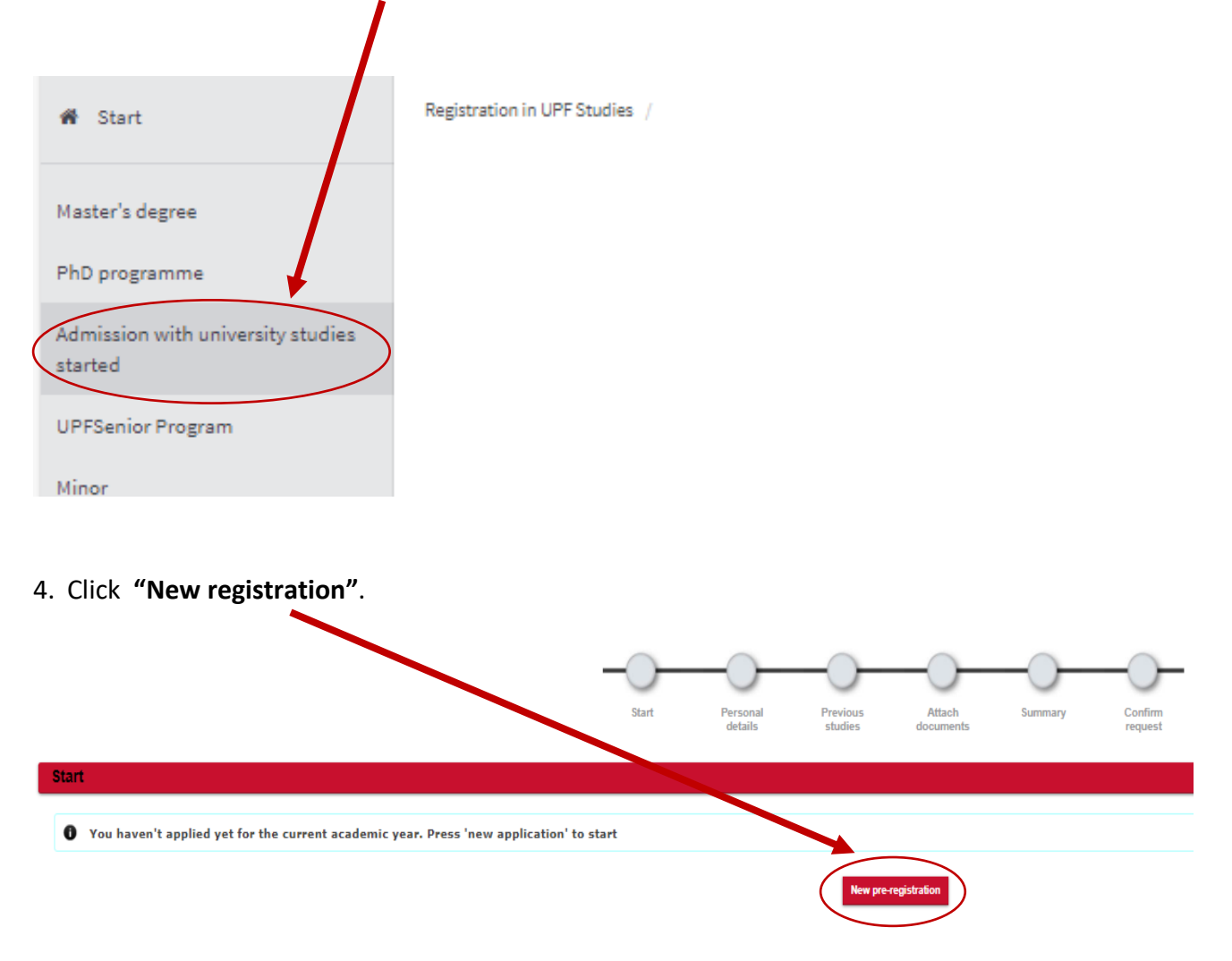

5. Select the study you wish to register for.

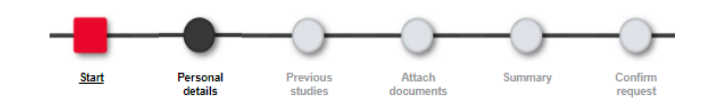

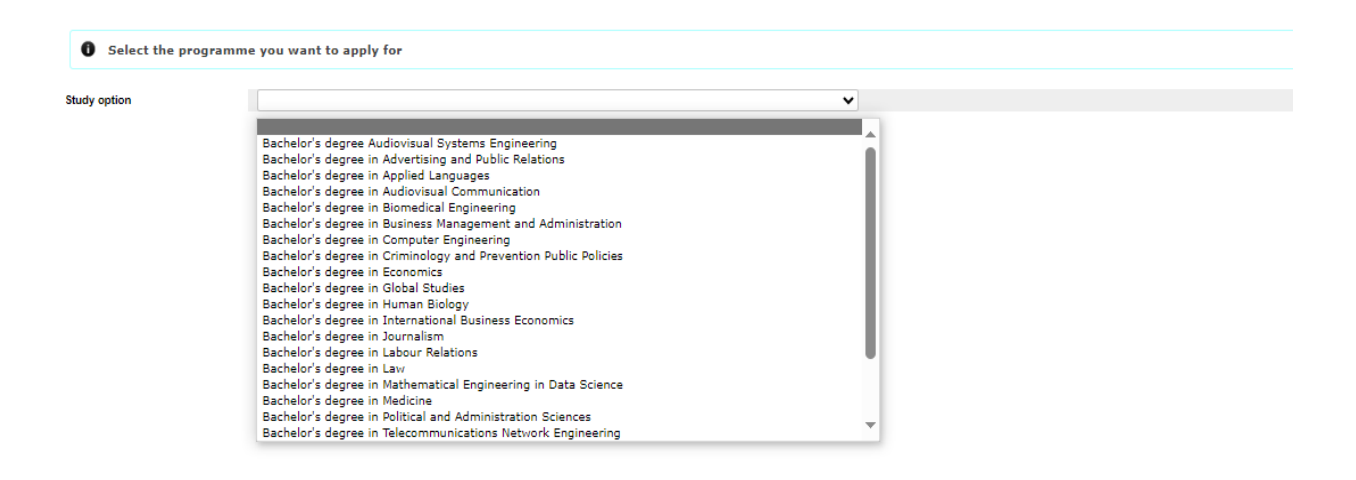

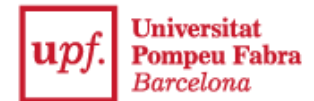

If the selected studies have profiles or itineraries, you must choose an option and drag it to the first position in the box.

## 6. Check your information in "Personal details".

|                                                           |         |                     |                     | - $)-$                  | - $)-$                      | -                   | — <u> </u>            |                        |
|-----------------------------------------------------------|---------|---------------------|---------------------|-------------------------|-----------------------------|---------------------|-----------------------|------------------------|
|                                                           | Start   | Personal<br>details | Previous<br>studies | Attach<br>documents     | Pre-registration<br>payment | Summary             | Confirm<br>request    |                        |
|                                                           |         |                     |                     |                         |                             |                     |                       |                        |
|                                                           |         |                     |                     | PERSONAL DETAI          | LS                          |                     |                       |                        |
| Identity document                                         |         |                     |                     |                         |                             |                     |                       |                        |
| Name<br>Second surname                                    |         |                     |                     | First surname<br>Gender |                             |                     |                       | ROS<br>O Male ® Female |
| Nationality                                               |         |                     |                     | Descent Consil          |                             |                     |                       |                        |
| Email                                                     |         |                     |                     | Personal Email          |                             |                     |                       |                        |
|                                                           |         |                     |                     |                         |                             |                     |                       |                        |
|                                                           |         |                     |                     |                         |                             |                     |                       |                        |
|                                                           |         |                     | US                  | SUAL ADDRESS DE         | TAILS                       |                     |                       |                        |
| Country                                                   |         |                     |                     | Spain                   | ~                           |                     |                       |                        |
| Postcode and municipality                                 | 08041 🔎 |                     |                     |                         |                             |                     |                       |                        |
| Town/city                                                 |         |                     |                     |                         |                             |                     |                       |                        |
| Province<br>Usual address                                 |         |                     |                     |                         |                             |                     |                       |                        |
| Telephone                                                 |         |                     |                     |                         | (Do not                     | t include any space | es or special charact | ters, for example)     |
| Telephone 2 I authorise the disclosure of address details |         |                     |                     | ⊖ Yes ⊛ N               | (Do not                     | t include any space | es or special charac  | ters, for example)     |
|                                                           |         |                     |                     |                         |                             |                     |                       |                        |
|                                                           |         |                     |                     |                         |                             |                     |                       |                        |
|                                                           |         |                     |                     | DATE OF BIRTH           |                             |                     |                       |                        |
|                                                           |         |                     |                     | DATE OF DART            |                             |                     |                       |                        |
| Country                                                   |         |                     |                     | Spain                   | ~                           |                     |                       |                        |
| Postcode and municipality                                 |         |                     |                     | 08041 🔎                 |                             |                     |                       |                        |
| Town/city                                                 |         |                     |                     |                         |                             |                     |                       |                        |
| Province                                                  |         |                     |                     |                         |                             |                     |                       |                        |
|                                                           |         |                     |                     |                         |                             |                     |                       |                        |
|                                                           |         |                     |                     |                         |                             |                     |                       |                        |

- 7. In the "Previous Studies" tab, you must fill in the details of your previous university studies.
- 7.1. To select the university of origin, click on the symbol
  I university of origin and the symbol
  I university of origin
  I university of origin
  I university of origin
  I university of origin
  I university of origin
  I university of origin
  I university of origin
  I university of origin
  I university of origin
  I university of origin
  I university of origin
  I university of origin
  I university of origin
  I university of origin
  I university of origin
  I university of origin
  I university of origin
  I university of origin
  I university of origin
  I university of origin
  I university of origin
  I university of origin
  I university of origin
  I university of origin
  I university of origin
  I university of origin
  I university of origin
  I university of origin
  I university of origin
  I university of origin
  I university of origin
  I university of origin
  I university of origin
  I university of origin
  I university of origin
  I university of origin
  I university of origin
  I university of origin
  I university of origin
  I university of origin
  I university of origin
  I university of origin
  I university of origin
  I university of origin
  I university of origin
  I university of origin
  I university of origin
  I university of origin
  I university of origin
  I university of origin
  I university of origin
  I university of origin
  I university of origin
  I university of origin
  I university of origin
  I university of origin
  I university of origin
  I university of origin
  I university of origin
  I university of origin
  I university of origin
  I university of origin
  I university of origin
  I university of origin
  I universi

Previous 🧥 Next

revious 🥂 Next

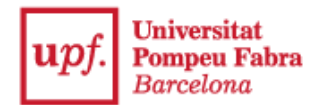

If you select the country and click on "Search", all universities will appear. You need only choose the one where you have done your studies.

|                                       | SEARCH OF THE UNIVERSITIES             |
|---------------------------------------|----------------------------------------|
|                                       |                                        |
| Country                               | United Kingdom 🗸                       |
| Description <sup>2</sup>              |                                        |
| (²) search with mask *                |                                        |
|                                       | ⊘ Cancel ♀ Search                      |
|                                       |                                        |
| Information:                          |                                        |
| k Select University                   |                                        |
|                                       |                                        |
|                                       |                                        |
| *                                     | ABERYSTWYTH UNIVERSITY                 |
|                                       |                                        |
|                                       |                                        |
|                                       | ARTS UNIVERSITY BOURNEMOUTH            |
| *                                     | ASTON UNIVERSITY                       |
| • • • • • • • • • • • • • • • • • • • | BANGOR UNIVERSITY                      |
| <b>k</b>                              | BATH SPA UNIVERSITY COLLEGE            |
| <b>k</b>                              | BIRKBECK COLLEGE, UNIVERSITY OF LONDON |
| <b>k</b>                              | BIRMINGHAM CITY UNIVERSITY             |
| <b>X</b>                              | BISHOP GROSSETESTE UNIVERSITY          |
| <b>k</b>                              | BOURNEMOUTH UNIVERSITY                 |
| 8                                     | BRADFORD COLLEGE                       |
| L                                     |                                        |

If you type in the name of the university in the "Description" section, click "Search" to select the university.

|                                     | SEARCH OF THE UNIVERSITIES |
|-------------------------------------|----------------------------|
| Country                             | ×                          |
| Description <sup>2</sup>            | King's College             |
| ( <sup>2</sup> ) search with mask * |                            |
|                                     | Cancel 🔎 Search            |
|                                     |                            |
| Information:                        |                            |
| Select University                   |                            |
|                                     |                            |
|                                     |                            |
| $\sim$                              |                            |
| (*)                                 | KING'S COLLEGE LONDON      |

7.2. Write the studies in the "Studies" section.

1

|                                                 | Net Prevent Crastina Alasti Preventeria Survey Conferences                                                                                                    |  |  |  |
|-------------------------------------------------|----------------------------------------------------------------------------------------------------|--|--|--|
| University of origin                            |                                                                                                    |  |  |  |
| Programme or degree obtained<br>Full name title | STUDIES                                                                                                    |  |  |  |
| EILIDUS OF EINDERS                              |                                                                                                    |  |  |  |
|                                                 | and Personal And Personal And |  |  |  |

Check the box "I dutifully declare..." and click on "Next" to go the next screen.

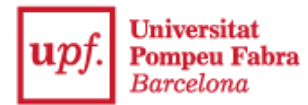

8. Now, you must add the documents required in the call for applications.

First select the type of document, then choose the document file and click on "Add".

These steps must be done for each document to be attached.

|                                                                            |               |                                                |                                   | -                   |                             | -0-     | — <u> </u>         |
|----------------------------------------------------------------------------|---------------|------------------------------------------------|-----------------------------------|---------------------|-----------------------------|---------|--------------------|
|                                                                            | Start         | Personal details                               | Previous<br>studies               | Attach<br>documents | Pre-registration<br>payment | Summary | Confirm<br>request |
|                                                                            |               |                                                |                                   | DOCUMENTS           |                             |         |                    |
| Select a document<br>Choose a file to attach                               | Application f | orm for credit recogr<br>No hi ha cap fitxer s | nition (Compulsory)<br>eleccionat |                     |                             | ~       |                    |
| Remember to attach the required documentation                              |               |                                                |                                   |                     |                             |         |                    |
| Only the following formats are accepted: pdf, doc, jpg, gif, txt, rtf, odt |               |                                                |                                   |                     |                             |         |                    |
| • The maximum file size is 9 megabytes                                     |               |                                                |                                   |                     |                             |         |                    |
|                                                                            |               |                                                |                                   | Add                 |                             |         |                    |
|                                                                            |               |                                                | <b>~</b>                          | Previous 🥂          | Next                        |         |                    |

Course guides must be attached in a single file or, at most, in three files, selecting the corresponding option: "Course guide 1", "Course guide 2" and "Course guide 3".

|                                                                              | _             |                       |                     |                     |                             |         |                    |
|------------------------------------------------------------------------------|---------------|-----------------------|---------------------|---------------------|-----------------------------|---------|--------------------|
|                                                                              |               |                       |                     |                     |                             |         |                    |
|                                                                              | Start         | Personal details      | Previous<br>studies | Attach<br>documents | Pre-registration<br>payment | Summary | Confirm<br>request |
|                                                                              |               |                       |                     |                     |                             |         |                    |
|                                                                              |               |                       |                     | DOCUMENTS           |                             |         |                    |
| Select a document                                                            | ID/Passport   |                       |                     |                     |                             | ~       |                    |
| Choose a file to attach                                                      | Ina el fitxer | No hi ha cap fitxer s | eleccionat          |                     |                             |         |                    |
| Remember to attach the required documentation                                |               |                       |                     |                     |                             |         |                    |
|                                                                              |               |                       |                     |                     |                             |         |                    |
| • Only the following formats are accepted: put, doc, jpg, gir, txt, rti, duc |               |                       |                     |                     |                             |         |                    |
| The maximum file size is 9 megabytes                                         |               |                       |                     |                     |                             |         |                    |
|                                                                              |               |                       |                     | <b>17</b> Art       |                             |         |                    |
|                                                                              |               |                       |                     | D You               |                             |         |                    |
|                                                                              |               |                       |                     |                     |                             |         |                    |
| ×                                                                            |               | Application form for  | credit recognition  |                     |                             |         |                    |
|                                                                              |               |                       |                     |                     |                             |         |                    |
|                                                                              |               |                       | 5                   | Previous 🦯          | Next                        |         |                    |

9. Payment of registration fee by credit card. Click "Accept".

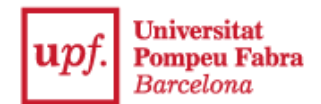

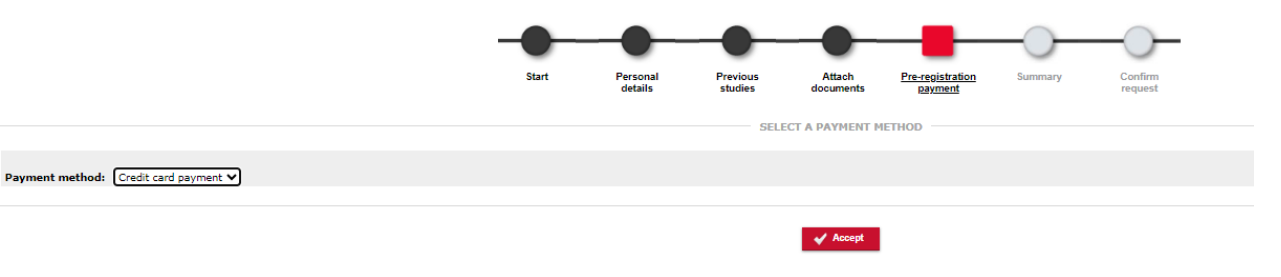

Click "I have read..." and then "Accept".

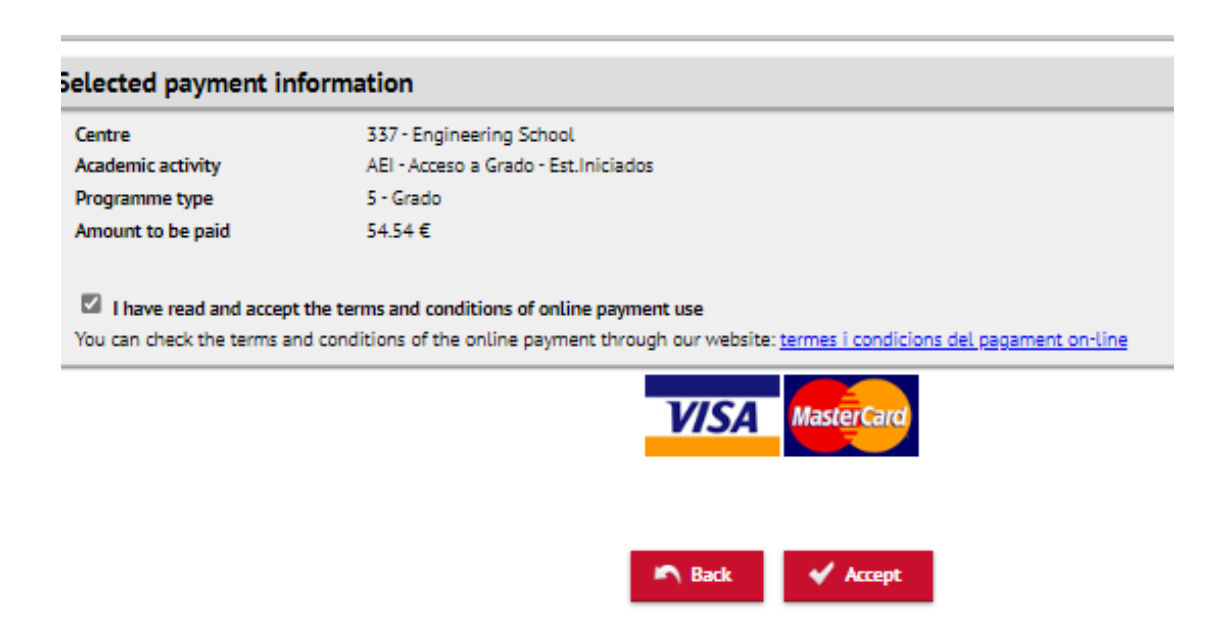

> Enter credit card information and click "Pay" after.

| u | pf. | Universitat<br>Pompeu Fabra<br>Barcelona |   |
|---|-----|------------------------------------------|---|
|   | P   | Payment by Card 🛛 🗤 🚝 😅 🟩 📩 💷            | ^ |
|   |     | Card Number:                             |   |
|   |     | Expiry Date:                             |   |
|   |     | CVV:                                     |   |
|   |     | Cancel Pay                               |   |

> On the next screen, click **"Send"** and then **"Continue"**.

| EMV3     | OS authentica<br>simulator<br>version: 2.1.0                                                                   | ation |
|----------|----------------------------------------------------------------------------------------------------|-------|
| Select t | he authentication respo                                                                                        | nse:  |
| Sue      | ©<br>ccessful Authentication<br>On Deny Authentication<br>o<br>thentication cancelled by the<br>holder<br>Send |       |

- 10. In the "Summary" tab, you will find all the information about your registration.
- 11. In **"Confirm request**", you can print and send by email the registration receipt and the proof of payment.

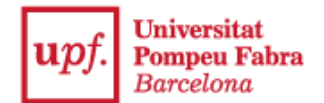

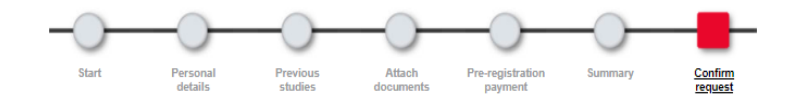

Vour application has been submitted. In the next 15 days you will receive a notification indicating either it is correct or if any document is pending.

| Print r | Print receipts                                                                              |                      |  |  |  |
|---------|---------------------------------------------------------------------------------------------|----------------------|--|--|--|
| θ.      | Remember that, to log out, you have to click on the "exit" option at the top of the screen. |                      |  |  |  |
|         |                                                                                             |                      |  |  |  |
|         |                                                                                             | Application document |  |  |  |
|         |                                                                                             | Proof of payment     |  |  |  |
|         |                                                                                             | Back to top          |  |  |  |